# Pengaturan Kecepatan Putaran Motor Induksi 3 Phasa dengan Labview Berbasis Ethernet PLC Omron Via Ethernet Omron CJ1M dan Labview

Aeri Sujatmiko Dosen Teknik Elektro Fakultas Teknik Elektro /Teknik Kendali/Teknik Universitas Islam 45 Bekasi Bekasi, Indonesia aeri.sujatmiko@gmail.com

Semakin berkembangnya teknik elektro daya dalam industri, sehingga motor induksi lebih banyak digunakan. Salah satunya dengan dikembangkan inverter, motor induksi lebih mudah pengaturan kecepatan putaran motor. Pada penelitian ini pengaturan kecepatan putaran motor dengan menentukan perubahan frekuensi dari inverter, dimana perubahan frekuensi akan dikontrol dengan mengunakan PLC Omron CJ1M berdasarkan perubahan tegangan dari keluaran DAC MAD 42. Pengaturan dan Monitoring akan dikendalikan melalui Human Machine Interface dengan menggunakan Aplikasi Labview berbasis Ethernet dengan memanfaatkan acces point TP Link atau berbasis wifi. Dari hasil percobaan yang dilakukan sistem berjalan sesuai dengan rencana, labview dan PLC Omron dapat dengan mudah dikoneksikan tanpa mengalami hambatan. Data yang diperoleh dari hasil percobaan didapat Pengujian putaran motor memiliki penyimpangan rata-rata sebesar 4,57 rpm. Pengujian frekuensi motor memiliki penyimpangan rata-rata sebesar 0,204 Hz. Pengujian tegangan keluaran DAC memiliki penyimpangan rata-rata sebesar 0,0023 Vdc.

Kata Kunci : Inverter, Human Machine Interface, Inverter, Labview, Motor Induks, PLC.

#### I. PENDAHULUAN

Seiring dengan perkembangan ilmu pengetahuan dan teknologi yang semakin cepat dan semakin canggih, secara langsung maupun tidak langsung memberikan pengaruh yang besar terhadap semua aspek kehidupan.

Perkembangan dalam dunia industri merupakan contoh nyata dari perkembangan tersebut. Motor induksi AC 3 phasa sangat dibutuhkan khususnya di industri. Disamping berbagai kelebihan yang dimilikinya dalam hal biaya, dan hanya membutuhkan lebih sedikit perawatan dibanding motor DC, kita juga perlu mengatur putaran motor tersebut yaitu dengan Inverter. Pada umumnya, inverter berfungsi merubah listrik DC menjadi AC. Akan tetapi, inverter dalam hal ini adalah memiliki fungsi merubah kecepatan motor induksi AC dengan cara merubah frekuensi outputnya, berdasarkan rumus ns = 120 f/p, ns merupakan kecepatan putar stator, f adalah frekuensi sedangkan p adalah pole (kutub). Perubahan kecepatan tersebut tergantung dari pengaturan dari parameter yang ada pada display internal inverter itu sendiri, antara lain bisa dengan arus masuk, tegangan masuk ataupun pemanfaatan fasilitas multispeed. Dari pengaturan perubahan tersebut, kita bisa kendalikan oleh software kontrol pada PC, contohnya LabVIEW berbasis hardware yang bisa diprogram seperti PLC Omron, sistem tersebut biasa disebut HMI (Human Machine Interface). Itu akan mempermudah dalam kendali dan monitoring putaram motor walaupun dalam jarak yang berjauhan. Kemudian riwayat putaran motor akan disimpan di dalam database.

#### II. LANDASAN TEORI

#### 2.1 MOTOR INDUKSI 3 PHASA

Hampir semua motor AC yang digunakan adalah motor induksi. Motor induksi 3 phasa sangat banyak dipakai sebagai penggerak di proses produksi karena banyak memiliki keuntungan. Diantara keuntungan yang ada yaitu perawatannya mudah, motor induksi 3 phasa memiliki efisiensi yang tinggi pada kondisi kerja yang normal. Jika dilihat dari konstruksi motor tersebut terlihat lebih sederhana dan dengan adanya inverter mudah dalam pengaturan kecepatannya.

#### 2.2 Konstruksi Motor Induksi 3 Phasa

Konstruksi motor induksi secara detil terdiri dari dua bagian yaitu bagian stator dan bagian rotor. Stator adalah bagian motor yang diam terdiri dari badan motor, inti stator, belitan stator, bearing dan terminal box. Bagian rotor adalah bagian yang berputar, terdiri atas rotor sangkar dan poros rotor.

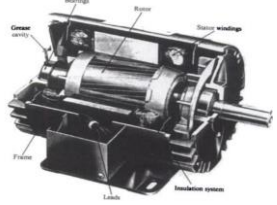

Gambar 2.1

Konstruk si Motor Induksi

#### 2.3 INVERTER

Inverter secara umum adalah pengubah tegangan DC menjadi AC. Dalam pemakaian untuk pengaturan motor AC, biasanya inverter merupakan Converter AC to DC to AC. Secara prinsip tegangan dari AC dirubah ke DC dan dirubah kembali ke AC, dengan perubahan frekuensi. Atau sering disebut Variable Speed Drive.

Dalam penelitian ini penulis menggunakan inverter 3G3MX2-A2002-V1 merupakan jenis inverter yang diproduksi oleh perusahaan OMRON.

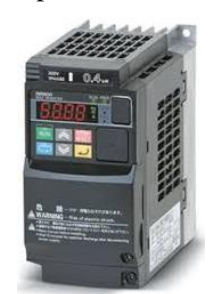

Gambar 2.2 Inverter Omron 3G3MX

#### 2.4 PLC (PROGRAMABBLE LOGIC CONTROLLER)

Secara bahasa, PLC berarti pengontrol logika yang dapat diprogram, namun fungsional PLC tidak hanya berfungsi sebatas pengontrol logika saja. Sebuah PLC dapat melakukan perhitungan aritmatika yang relatif kompleks, fungsi komunikasi dan lain sebagainya.

PLC merupakan pengembangan dari sebuah sistem pengendali listrik konvensional yang biasa disebut Kontrol Sequencer yang membutuhkan relay yang sangat banyak untuk kontak-kontaknya. Secara garis besar, PLC dapat dibedakan menjadi dua jenis, yaitu PLC tipe Built In dan PLC Tipe Monoblock.

Struktur Dasar PLC Secara umum sebagai berikut:

- Power Supply Unit (PSU) Power Supply Unit berfungsi menyediakan sumber listrik bagi CPU, I/O Unit dan Spesial Unit.
- 2) Central Processing Unit (CPU) CPU merupakan otak dari PLC

CPU merupakan otak dari PLC, karena CPU yang melaksanakan segala perintah program yang ada seperti mencatat, mengubah, dan memperbaiki serta merawat user program.

3) Memory Unit

Sebagai media penyimpan program baik secara permanen atau ketika proses berlangsung. Terdiri dari dua bagian :

- a) Random Access Memory (RAM) RAM adalah salah satu jenis memori yang fungsinya untuk menyimpan program yang telah kita buat pada komputer agar dapat dijalankan oleh PLC, dan RAM juga merupakan unit dasar dari PLC.
- b) Read Only Memory (ROM)

ROM adalah salah satu jenis memori yang merupakan memori system bawaan dari CPU. Berbeda dengan RAM, sekali data masuk kadalam ROM, maka tidak akan terhapus dan tidak akan hilang walaupun sumber daya dimatikan, juga tidak akan bisa dihapus.

4) Input dan Output Unit (I/O Unit)

Hal yang sangat penting dalam mewujudkan operasi control listrik dengan menggunakan PLC adalah adanya I/O Unit (bagian masukan dan keluaran) berisi I/O terminal. Dibagian perlengkapan input dan output dihubungkan.

a) Gambaran Data Analog Output

# 2.5 Instruksi pada PLC OMRON

Beberapa instruksi-instruksi yang digunakan dalam pemrograman PLC Omron, dalam penelitian ini adalah sebagai berikut :

- a) Instruksi LOAD (LD)
- b) Instruksi LOAD NOT (LD NOT)
- c) Instruksi AND
- d) Instruksi AND NOT
- e) Instruksi OR
- f) Instruksi OR NOT
- g) Instruksi OUT
- h) Instruksi OUT NOT
- i) Incremen (INC(38) dan Decrement (DEC(39) Instruksi ini merupakan instruksi BCD. INC(38) berfungsi untuk menambah data BCD dengan 1, sedangkan instruksi DEC(39) berfungsi

untuk mengurangi data BCD dengan 1. Simbol ladder diagramnya adalah :

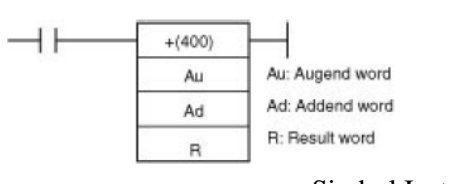

Gambar 2.3

Simbol Instruksi

Incremen

j) Move (MOV(21)

Instruksi ini berfungsi untuk memindahkan data channel (16 bit data) dari alamat memori asal ke alamat memori tujuan atau untuk mengisi suatu alamat yang ditunjuk dengan data bilangan (hexadecimal atau BCD).

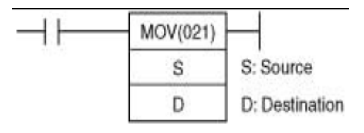

Gambar 2.4

Gambar 2.5

Simbol

Instruksi Mov

#### 2.6 Pengaturan dan Pemilihan Parameter IO Unit.

Pengaturan parameter disesuaikan dengan nilai I/O yang akan kita gunakan. Jika pengaturan parameter tidak sesuai dengan nilai I/O yang digunakan maka akan terjadi kesalahan (Error) pada Module MAD-42. Pengaturan parameter ini dilakukan dengan membuat ladder diagram inisialisasi pada program CX-Programmer. Adapun Parameter-parameter yang harus diatur adalah sebagai berikut :

a) Pengaturan Sakelar untuk Posisi Modul.

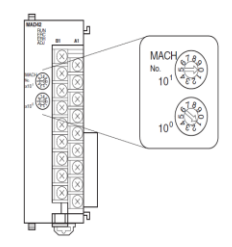

Posisi Skaler Pengaur Module

Pengaturan Unit Number berfungsi untuk menentukan alamat CIO dan alamat DM yang akan digunakan pada ladder.

b) Pengaturan Waktu Konversi dan Resolusi pada AD.

Pengaturan waktu konversi dan resolusi digunakan untuk menentukan lama waktu konversi data A/D dan D/A. Ada dua waktu konversi yang dapat dipilih, yaitu 1 ms dan 500s, sedangkan resolusi yang dapat dipilih adalah 4,000 dan 8,000.

Pengaturan waktu konversi dan resolusi berada pada alamat D (m+18) pada bit 8 - 15.

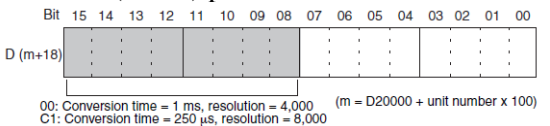

| Gambar 2.6 | Maping   | Tal | bel 2.1 Nilai bit pada Vo | oltage/Currer |
|------------|----------|-----|---------------------------|---------------|
|            | Resolusi | Bit | Keterangan                | Settin        |
|            | dan      | 00  | Output 1                  | 0 : Voltag    |
|            | Walth    | 01  | Output 2                  | 1 : Arus, 4   |
|            | waktu    | 04  | Input 1                   |               |
|            | Konversi | 05  | Input 2                   |               |
|            |          | 06  | Innut 2                   |               |

c) Pengaturan Pemilihan arus atau tegangan.

Pengaturan tegangan atau arus berfungsi untuk menentukan masukan yang akan digunakan, yaitu tegangan atau arus. Konversi Input Analog dapat diatur dari voltage ke current dengan mengubah pin pengatur Voltage/Current Switch yang berada di belakang terminal blok.

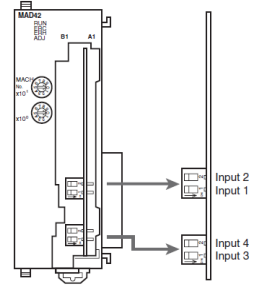

Gambar 2.7 Pengatur Pemilihan arus / tegangan

d) Pengaturan range arus dan tegangan.

Gambar 2.7

Parameter ini digunakan untuk menambah akurasi pembacaan konversi dari range yang kita pilih. Ada dua pilihan range, yaitu 1 - 5 V dan 4 - 20 mA. Parameter ini berada pada alamat D (m+35). Cara pengaturan parameter ini adalah sebagai berikut :

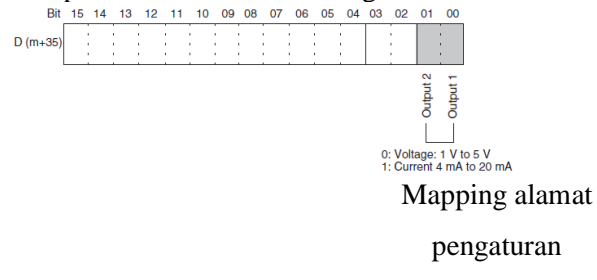

arus/tegangan

Nilai default bit diatas adalah 0 tapi jika ingin mengaktifkannya dapat dengan memberi logika 1 pada bit yang bersangkutan. Adapun penjelasannya sebagai berikut :

| Tabel 2.1 Nilai bit pada Voltage/Curren | Fabel 2.1 | Nilai | bit pada | Voltage/ | Current |
|-----------------------------------------|-----------|-------|----------|----------|---------|
|-----------------------------------------|-----------|-------|----------|----------|---------|

| Bit | Keterangan | Setting Nilai       |
|-----|------------|---------------------|
| 00  | Output 1   | 0 : Voltage, 1 -5   |
| 01  | Output 2   | 1 : Arus, 4 - 12 mA |
| 04  | Input 1    |                     |
| 05  | Input 2    |                     |
| 06  | Input 3    |                     |
| 07  | Input 4    |                     |

#### 2.7 PLC OMRON CJ1M-CPU22

PLC vang digunakan untuk pengaturan kecepatan motor ini adalah PLC OMRON type CJ1M-CPU22. Semua komponen dasar dari PLC digunakan termasuk I/O Unit dan juga Analog Input Unit. Adapun tampilan lengkap dari PLC adalah sebagai berikut :

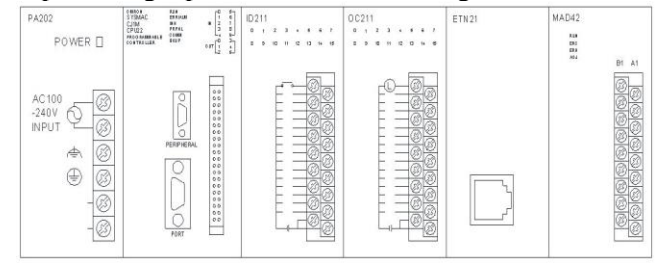

Gambar 2.8

Konfigurasi PLC OMRON type CJ1M-CPU22

Adapun kegunaan dari masing-masing komponen diatas adalah sebagai berikut :

1) Power Supply Unit

Power Supply Unit yang digunakan adalah Type CJ1W-PA202 yang menggunakan sumber tegangan masukan AC dengan rating tegangan dari 100-240 VAC. Output dari PSU ini berupa tegangan DC 5 dan 24 Volt DC. Total daya konsumsi 14 W.

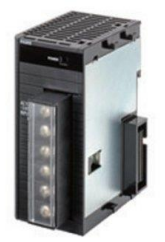

Gambar 2.9

Power Supply Unit Type CJ1W-PA202

### 2) CPU Unit

Dalam komponen PLC, CPU merupakan salah satu bagian yang terpenting karena semua program PLGambar 2.12 disimpan dan dijalankan oleh bagian ini.Termasuk kecepatan waktu scan juga ditentukan oleh bagian CPU. Type CPU yang digunakan dalam penelitian ini adalah 5) Co CJ1M CPU22.

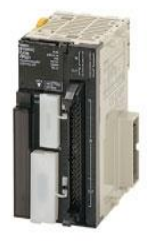

Gambar 2.10

OMRON CJ1M-CPU22

 3) Input Unit Type CJ1W-ID211 Input Unit Type CJ1W-ID211 memiliki tegangan input 24 Volt DC dengan jumlah input sebanyak 16 Gambar 2.13

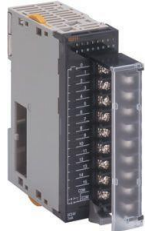

Gambar 2.11

Input Unit Type CJ1W-ID211

4) Output Unit Type CJ1W-OC211

Output Unit Tpe CJ1W-OC211 adalah Output Unit dengan relay kontak yang memiliki I/O sebanyak 16 poin dengan kapasitas maksimum switching sebesar 2 A, 250 Volt AC / 24 Volt DC.

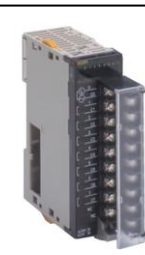

Output Unit Type CJ1W-OC211

5) Communication Unit Type CJ1W-ETN21

Merupakan modul PLC OMRON yang digunakan untuk mengkomunikasikan PC dengan PLC selain dengan Peripheral dan Port. Pengaturan default untuk menentukan IP Address yaitu 192.168.250.(*node address*) dengan Subnet Mask 255.255.255.0. *Node address* diisi sesuai dengan setting switch yang ada pada modul ETN21.

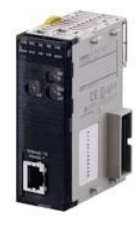

Modul Ethernet Type CJ1W-ETN21

# 6) Analog I/O Unit Type CJ1W-MAD42

Modul ini memiliki AD/DA converter sehingga dapat mengkombinasikan input analog berupa arus atau tegangan kemudian diubah menjadi data digital. Data digital tersebut lalu diolah oleh PLC dan digunakan untuk memerintahkan output mengeluarkan data analog (arus/tegangan). Arus dan tegangan inilah yang akan diolah oleh PLC untuk memerintah besarnya frekuensi yang dikeluarkan oleh inverter.

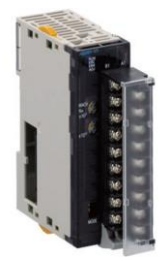

| Gambar 2.14 | Analog I/O Unit<br>Type CJ1W-<br>MAD42 | ke sumber tegangan motor induksi. Sesuai persamaan<br>kecepatan putaran motor induksi bahwa putaran stator<br>dipengaruhi oleh frekuensi, dengan persamaan sebagai<br>berikut |
|-------------|----------------------------------------|----------------------------------------------------------------------------------------------------|
|             |                                        | Defikul :                                                                                                    |

# 2.8 ROTARY ENCODER

Rotary Encoder berfungsi untuk mengetahui kecepatan aktual motor. Alat ini akan merubah putaran motor menjadi pulsa. Rotary Encoder mempunyai tiga keluaran yaitu A, B dan Z. Keluaran A dan B menghasilkan 10 pulsa perputaran, sedangkan keluaran Z menghasilkan 1 pulsa perputaran. Dalam tugas akhir ini digunakan keluaran A untuk mencacah naik.

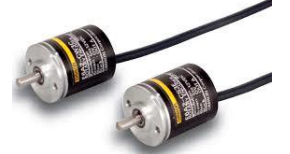

Rotary Encoder

#### **BAB III PERANCANGAN SISTEM 3.1. SISTEM KERJA ALAT**

Pada penelitian ini percobaan 6ystem pengaturan kecepatan motor induksi phasa tiga menggunakan LabVIEW berbasis PLC OMRON. Blok diagram dari rancangan tersebut seperti pada gambar di bawah ini:

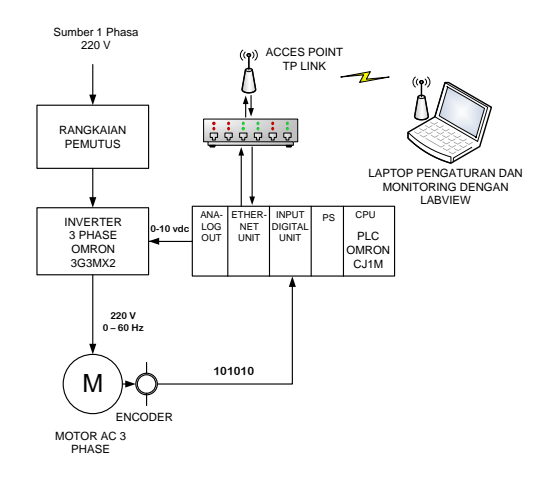

Gambar 3.1 Diagram Blok Sistem Pengaturan Motor 3 Phasa dengan Labview.

Pada 6ystem ini, motor induksi 3 phasa dikontrol oleh inverter atau Variable Speed Drive (VSD). Perubahan kecepatan berdasarkan perubahan frekuensi yang masuk

$$Ns = \frac{60 x f}{2 p} \tag{3.1}$$

= Putaran Stator

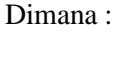

Ns

f

= frekuensi 2p = pasang kutub

Perubahan frekuensi dari inverter akan diatur berdasarkan perubahan tegangan keluaran dari analog output PLC Omron CJ1M berkisar 0 - 10 VDC. Pengaturan keluaran tegangan analog ini diatur dari laptop dengan aplikasi Labview sebagai interface, melalui wireless vang diterima oleh Acces point TP Link. Selain sebagai pengatur kecepatan system yang dibuat juga akan memonitoring kecepatan putaran motor induksi. Data kecepatan akan ditampilkan dalam bentuk grafik pada labview. Encoder digunakan sebagai sensor untuk mendeteksi putaran dari motor indusksi tersebut. Secara lengkap system tersebut dapat digambarkan sebagai berikut :

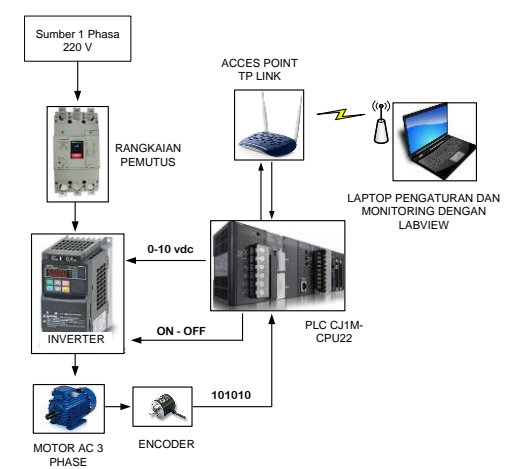

Gambar 3.1 Blok Diagram Sistem Pengaturan Motor Dengan Labview

# **3.2 PERALATAN YANG DIGUNAKAN**

#### 32.1 Motor Induksi

Motor yang digunakan adalah motor induksi sangkar tupai tiga phasa empat kutub dengan rating 220 V (terhubung bintang), 1,07 A, 50 Hz, 1380 rpm, 0,37 KW.

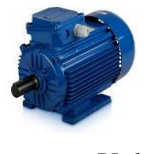

bar 2.15

# Gambar 3.2 Motor Induksi 3 Phasa **3.2.2 INVERTER**

Inverter yang digunakan dalam penelitian ini adalah Inverter OMRON 3G3MX2, dengan rating daya = 0,75 KW, arus dan tegangan masukan maksimal = 6,4 A dan 200-230 V, demgan range frekuensi 0 – 200 Hz. Sedangkan yang digunakan pada sistem ini adalah 0-50 Hz. Jadi tegangan keluaran PLC sebesar 0-10 V merepresentasikan tegangan keluaran inverter sebesar 0-200 V dengan frekuensi 0-50 Hz.

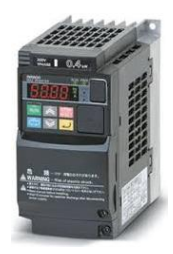

Gambar 3.3 Inverter OMRON 3G3MX2-A2002-V1

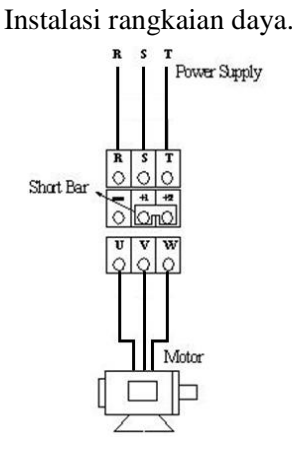

Gambar 3.4 Instalasi rangkaian daya inverter

#### 3.2.3 Access Point (TP-LINK)

Access Point yang digunakan dalam penelitian ini adalah acces point merk TP Link. Acces point fungsinya adalah sebagai hub atau switch di jaringan lokal, berfungsi menghubungkan jaringan lokal dengan jaringan wireless pada client.

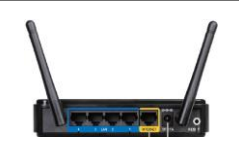

Gambar 3.5 Acces point TP Link

3.2.4 PROGRAMMABLE LOGIC CONTROL (PLC)

Inverter membutuhkan masukan berupa tegangan 0-10 V. Untuk itu perlu Modul Analog I/O Unit Type MAD-42 pada PLC OMRON CJ1M-CPU22 untuk menjadi sebuah controller. Semua perancangan program pada PLC ini dilakukan dengan program CX-Programmer.

Pengaturan pada Module ETN21 berfungsi untuk menentukan IP address yang digunakan pada jaringan. Pengaturan IP address pada module ini adalah 192.168.250.1 sesuai dengan IP Address PC.

| National Cathlens [Chlasses/CTNC (TCD)] |         |
|-----------------------------------------|---------|
| Network Settings [Ethernet(FINS/TLP)]   |         |
| Network Driver                          |         |
| Nework Shirts                           |         |
| Workstation Node Number                 |         |
|                                         |         |
| Auto-negotiation 294 📰                  |         |
|                                         |         |
| IP Address Port Number                  |         |
| 192 169 250 1                           |         |
| 132 1 100 1 230 1 11 3000               |         |
|                                         |         |
|                                         |         |
|                                         |         |
|                                         |         |
|                                         |         |
|                                         |         |
|                                         |         |
|                                         |         |
|                                         |         |
|                                         | 6       |
| OK Cance                                | el Help |
|                                         |         |

Gambar 3.6 Tampilan Jendela pada Pengaturan Network

Pengaturan I/O Table dan Unit module. Berfungsi untuk mengaktifkan module yang akan dipasang pada PLC. Penentuan alamat dari masing – masing module, akan tergantung dari dimana module tersebut dipasang. Berikut susunan modul yang dipasang :

| PLC ID Table - NewPLC1                                  |                                                           |
|---------------------------------------------------------|-----------------------------------------------------------|
| File Edit New Options Help                              |                                                           |
|                                                         | 4 <b>/ 20</b>                                             |
| T CJIM-CPU22                                            |                                                           |
| Inner Board                                             |                                                           |
| E I COUD Main Rack                                      | 1.00                                                      |
| I DI [DDD] C1W-EN21(EN214000)(EDIENECOR)(C              | (#. 10)                                                   |
| - 1 02 [0001] CJ1W-OC211(Relay Output Unit)             |                                                           |
| - 1 63 [2020] CJ1W-MAD42(Analog I/O Unit Input: 4 point | s/ Output: 2 points) (Occupancy : 1)(Unit : 2) (Out: 5, 1 |
| - 🖞 04 (0002) Empty Skt                                 |                                                           |
| - 🖞 05 [0002] Empty Slot                                |                                                           |
| 👩 06 [0002] Empty Slot                                  |                                                           |
| - 1 07 [0002] Empty Slot                                |                                                           |
| Do [out2] Empty Side                                    |                                                           |
| Il oa fone l'entré acc                                  |                                                           |
|                                                         |                                                           |
|                                                         |                                                           |
|                                                         |                                                           |
|                                                         |                                                           |
| *                                                       | ,                                                         |
|                                                         | C31M-CPU22 Offine                                         |
|                                                         |                                                           |

Gambar 3.7 Jendela PLC I/O Table

Vol. 9 No. 2 Mei 2018 64

# Jurnal Teknologi Elektro, Universitas Mercu Buana ISSN: 2086-9479

Pendeteksi kecepatan adalah dengan menggunakan encoder Omron. Untuk menjalankan Antara encoder dan PLC pada Penelitian ini memenfaatkan fasilitas fungsi high speed counter yang ada pada PLC ini. Adapun pengaturan high speed counter untuk encoder sesuai dengan jendala tampilan sebagai berikut :

| se Counter 0    | Use Counter (100kHz)    | Use Counter 1 Don't Use Counter        | •        |
|-----------------|-------------------------|----------------------------------------|----------|
| ounting Mode    | Linear mode 💌           | Counting Mode Linear mode              | Ŧ        |
| Circular Max. ( | Count 0                 | Circular Max. Count                    |          |
| eset            | Z phase, software reset | Reset Z phase, software reset          | Ψ        |
| put Setting     | Increment pulse input   | Input Setting Differential phase input | Y        |
| Interrupt In    | mal IN2 Normal          | General Input Operatio                 | on<br>▼] |

Gambar 3.8 Jendela Pengaturan High Speed

Dalam penelitian ini, pemrograman PLC menggunakan CX Programmer V9.0. Berikut adalah diagram tangga (ladder diagram) yang dibuat untuk system tersebut :

• Ladder diagram untuk menjalankan motor berputar maju dan berputar mundur.

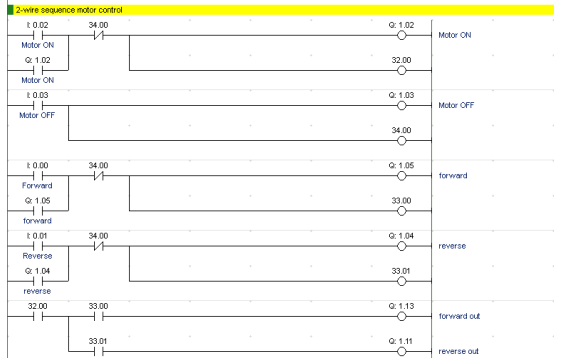

Gambar 3.9 Diagram tangga untuk mengendalikan motor.

 Ladder diagram untuk inisialisasi Analog I/O pada Modul MAD 42 dengan keluaran tegangan 0 - 10 V DC. Chanel yang digunakan Pada modul ini adalah chanel 1.

| isialisasi Analog Outpu | t MAD42 Controllin | g |   |   |                                         |   |
|-------------------------|--------------------|---|---|---|-----------------------------------------|---|
| P_On                    |                    |   |   |   |                                         |   |
| ways ON Flag            |                    |   |   |   | MOV(021) Move                           |   |
|                         |                    |   |   |   | #1 Source word                          |   |
|                         |                    |   |   |   |                                         |   |
|                         |                    |   |   |   | D20100 I/O number used 1<br>Destination |   |
|                         |                    |   |   |   | · · ·                                   |   |
|                         |                    |   |   |   | MOV(021) Move                           |   |
|                         |                    |   |   |   | #1 Source word                          |   |
|                         |                    |   |   |   | . D20101 range 0.10 V                   |   |
|                         |                    |   |   |   | Destination                             |   |
|                         |                    |   |   |   |                                         |   |
|                         |                    |   |   |   | MOV(021) Move                           |   |
|                         |                    |   |   |   | #0 Source word                          |   |
|                         |                    |   |   |   | D20118 1ms 4000 normal mod              | e |
|                         |                    |   |   |   | Destination                             |   |
| 1                       |                    |   |   |   |                                         |   |
|                         |                    |   |   |   | MOV(021) Move                           |   |
|                         |                    |   |   |   | 80 Source word                          |   |
|                         |                    |   |   |   | D20119 Lower limit                      |   |
|                         |                    |   |   |   | Destination                             |   |
|                         | +                  |   | • | + |                                         |   |
|                         |                    |   |   |   | MOV(021) Move                           |   |
|                         |                    |   |   |   | 810000 Source word                      |   |
|                         |                    |   |   |   | D20120 Upper limit                      |   |
|                         |                    |   |   |   | Destination                             |   |
|                         | •                  |   |   | • |                                         |   |
|                         |                    |   |   |   | MOV(021) Move                           |   |
|                         |                    |   |   |   | and word                                |   |
|                         |                    |   |   |   | 1 000000 0 0 0 0 0 0 0 0 0 0 0 0 0 0 0  |   |

Gambar 3.10 Diagram tangga inisialisasi Analog I/O

 Ladder diagram untuk DAC. Dari data heksa decimal ke bentuk tegangan analog 0 – 10 Vdc.

| Write Set Value |                   |                   |   |  |           |                             |
|-----------------|-------------------|-------------------|---|--|-----------|-----------------------------|
| P_On            |                   |                   |   |  | •         |                             |
| Iways ON Flag   |                   |                   |   |  | MOV(021)  | Move                        |
|                 |                   |                   |   |  | D5        | Set Value<br>Source word    |
|                 |                   |                   |   |  | D1        | Data regist<br>Destination  |
|                 |                   |                   |   |  | 35.00     |                             |
| L               | ×(320)            | <(310)            |   |  |           | ON range                    |
|                 | D1<br>Data regist | D1<br>Data regist | Ţ |  |           |                             |
| •               | 80                | 810005            |   |  |           |                             |
| 35.00           |                   | , <u> </u>        |   |  |           |                             |
| ON range        |                   |                   |   |  | MOV(021)  | Move                        |
|                 |                   |                   |   |  | D1        | Data regist<br>Source word  |
|                 |                   |                   |   |  | D2        | Output value<br>Destination |
|                 |                   |                   |   |  |           |                             |
| L               |                   |                   |   |  | MOV(021)  | Move                        |
|                 |                   |                   |   |  | D2        | Output value<br>Source word |
|                 |                   |                   |   |  | Q: 2011   | Write value<br>Destination  |
|                 |                   |                   |   |  | 0.2010.00 | · · · ·                     |

Gambar 3.10 Diagram tangga Inisialisasi DAC.

• Ladder diagram untuk pembacaan encoder berupa data heksadesimal.

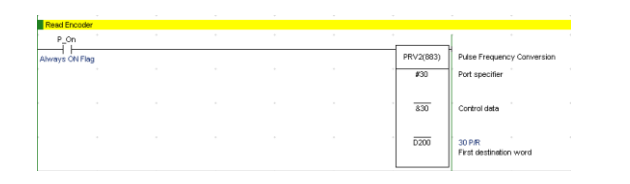

Gambar 3.11 Diagram tangga pembacaan encoder.

### 3.2.5 NI OPC Server

Adalah modul yang disediakan oleh National Instrument, dalam hal ini digunakan sebagai komunikasi antara PLC OMRON dengan LabVIEW. Device driver yang digunakan adalah OMRON FINS Ethernet sebagai komunikasi serialisasinya.

Berikut ini adalah tampilan jendela pengaturan n komunikasi melalui OMRON FINS Ethernet pada OPC Server yang digunakan sebagai komunikasi antara PLC dengan LabVIEW.

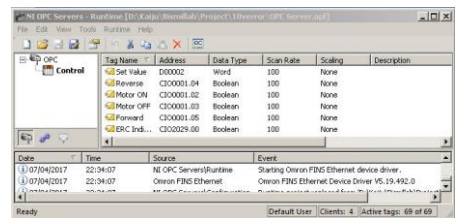

Gambar 3.12 Jendela Konfigurasi NI OPC Server

Pengaturan alamat dan konfigurasi OPC Server dan Omron FINS harus sesuai. Dibawah ini adalah tabel konfigurasi alamat untuk nama Tag dan Alamat pada PLC Omron.

| Nama Tag     | Alamat PLC | Tipe Data |
|--------------|------------|-----------|
| Write Value  | D2         | Word      |
| Encoder Read | D200       | Word      |
| Set Value    | D5         | Word      |
| Output DAC   | CIO2011    | Word      |
| Reverse      | CIO1.4     | Boolean   |
| Forward      | CIO1.5     | Boolean   |
| Motor ON     | CIO1.2     | Boolean   |
| Inverter ind | CIO1.7     | Boolean   |

| Tabel 3.1  | Konfigurasi | Alamat T              | 'ag dan  | Alamat PL | ٦ |
|------------|-------------|-----------------------|----------|-----------|---|
| 1 4001 5.1 | Ronngurasi  | <sup>1</sup> mannat 1 | ag uan i |           | ~ |

# 3.2.6 NI OPC Quick Client

Adalah sub modul NI OPC Server yang disediakan oleh National Instrument sebagai *controlling* dan *monitoring* program ladder PLC OMRON melalui

alamat yang telah diinisialisasi oleh NI OPC Server sendiri.

Berikut jendela tampilan file OPC Quick Client:

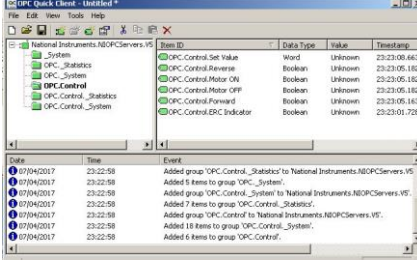

Gambar 3.13 Jendela Tampilan file OPC Quick Client

#### 3.2.7 LABVIEW

LabVIEW merupakan software aplikasi yang banyak digunakan untuk membuat aplikasi control dan Human Machine Interface dari National Instrumen. Software ini terdiri dari dua lembar kerja yaitu *front panel* dan *block diagram*, dimana setiap lembar kerja menggunakan icon gambar untuk mendesain aplikasi, hal ini memudahkan pengguna dalam pemrograman. *Front panel* adalah tampilan utama atau hasil desain saat telah selesai dalam pembuatan program, sedangkan *block diagram* adalah tempat membuat program rancangan atau urutan kerja bias disebut dapur.

|                          |                    | Cherrit          |    |
|--------------------------|--------------------|------------------|----|
| Create Project           |                    | Open Existing    |    |
| Recent Project Templates | Other Recard Files |                  |    |
| Elani: VI                | front panel Mit-   |                  |    |
|                          |                    |                  |    |
|                          |                    |                  | -  |
|                          | Support            | Welcome to Labvi | EW |

Gambar 3.14 Jendela Labview 2015 dari NI

Dalam pengendalian kecepatan putar motor AC ini, LabVIEW digunakandalam sistem sebagai berikut :

- 1) Sebagai sistem *controlling* dan *monitoring* pada PC, *object control* akan memberi nilai ke *tag* yang ada pada OPC Quick Client, dimana *tag* tersebut merupakan alamat I/O PLC OMRON yang telah dimanipulasi agar mampu dibaca oleh program LabVIEW itu sendiri.
- 2) Sebagai sistem perekam data (*recording*) kecepatan motor AC kemudian disimpan ke *database* pada *Microsoft Access*.

Berikut ini merupakan tampilan program *front* panel dan block diagram yang dibuat dalam penelitian ini.

Tampilan program front panel

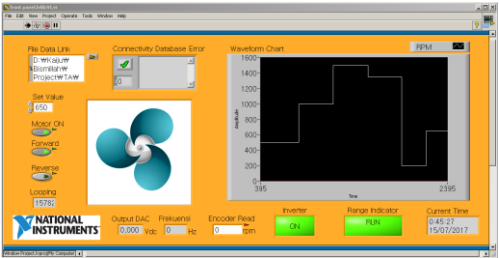

Gambar 3.15 Tampilan program Front Panel

Tampilan program *block diagram* 

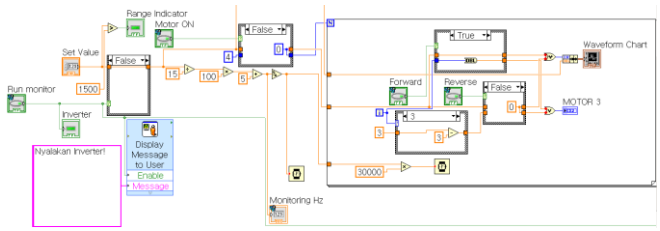

Gambar 3.16 Tampilan program blok diagram.

Sistem yang dibuat, selain sebagai kontrol dan monitoring, sistem yang dibuat berfungsi sebagai recording atau pencatatan.

Berikut adalah blok diagram kontrolling dan monitoring.

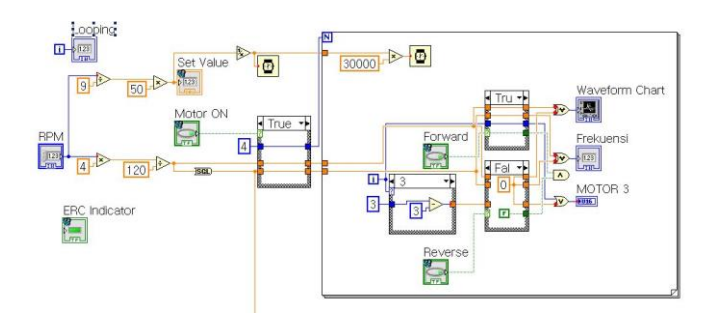

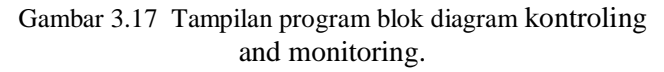

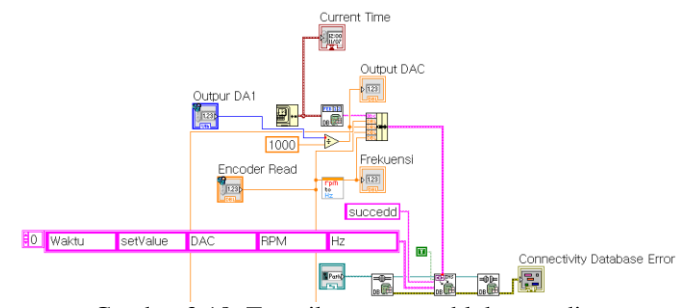

Gambar 3.18 Tampilan program blok recording

#### 3.2.8 MICROSOFT OFFICE ACCESS DATABASE

Digunakan pada program LabVIEW bagian *Recording*. Toolkit Database *Connectivity* didalam LabVIEW membutuhkan *Microsoft Data Link (UDL)* agar bisa terhubung dengan Microsoft Access database. File UDL dapat juga digunakan untuk menghubungkan dengan jenis database yang lain.

Komunikasi data base antara labview dan Microsoft acsess pada penelitian ini menggunakan t Jet h *Microsoft Jet 4.0 OLE DB Provider*. Berikut tampilan jendela data link property coneksi data base yang digunakan.

| OLE DE  | Provider(s    |              |              |            |        |
|---------|---------------|--------------|--------------|------------|--------|
| Connec  | tivity Servic | e Provider   |              |            |        |
| Microso | ft Jet 4.0 O  | LE DB Prov   | ider         |            |        |
| Microso | ft Office 12  | 0 Access D   | ) atabase Er | gine OLE I | OB Pro |
| Microso | A OLE DB I    | Provider for | Analysis Se  | vices 9.0  |        |
| Microso | At OLE DB I   | Provider Fo  | r Data Minin | g Services |        |
| Microso | A OLE DB I    | Provider for | DTS Packa    | ges        |        |
| Microso | A OLE DB I    | Provider for | Indexing Se  | rvice      | _      |
| Microso | A OLE DB I    | Provider for | ODBC Drive   | ers        |        |
| Microso | A OLE DB I    | Provider for | OLAP Servi   | ces 8.0    |        |
| Microso | ft OLE DB I   | Provider for | Oracle       |            | -      |
| Microso | A OLE DB I    | Provider for | Search       |            |        |
| Microso | ft OLE DB I   | Provider for | SQL Server   |            |        |
| Microso | ROLE DB !     | Simple Prov  | ider         |            | 1      |
| •       |               |              |              | 1          | •      |
|         |               |              |              |            |        |
|         |               |              |              |            |        |

Gambar 3.19 Tampilan Data Link Properties

#### **BAB IV HASIL PENGUJIAN**

Pengujian yang dilakukan dalam penelitian ini adalah untuk menentukan ketelitian dan akurasi dari sistem yang dibuat apakah berjalan sesuai dengan yang direncanakan atau tidak. Pengujian yang dilakukan meliputi pengujian putaran motor dan tegangan keluaran DAC dari PLC. Untuk menentukan medan putar dengan rumus berikut ini :

$$Ns = \frac{120 \times f}{P}$$
(4.1)  
Keterangan : Ns = Kecepatan medan putar stator  
(rpm)  
f = Frekuensi (Hz)

= Jumlah kutub

Р

Adapun rumus untuk mencari nilai output analog dari modul DAC yaitu :

$$Vout = \frac{Nsout}{Nsmax} \times Vmax$$
 (4.2)

Keterangan : Vout = Tegangan yang keluar (Vdc) Nsout = Putaran yang dihasilkan (rpm) Vmax = Tegangan maksimum(Vdc) Nsmax = Putaran maksimum (rpm)

Dibawah ini merupakan tabel dan gambar grafik yang dihasilkan dari pengujian untuk membandingkan antara hasil perhitungan dengan pengukuran Output DAC, frekuensi motor dan putaran motor :

|    |       |            | 0      |       |            |       |       |
|----|-------|------------|--------|-------|------------|-------|-------|
|    | Sat   |            | Perhit | ungan |            | Pengu | kuran |
| No | Value | Out<br>DAC | Frek   | RPM   | Out<br>DAC | Frek  | RPM   |
| 1  | 150   | 1          | 5      | 150   | 0,99       | 5,05  | 150,2 |
| 2  | 300   | 2          | 10     | 300   | 2          | 10,14 | 300,2 |
| 3  | 450   | 3          | 15     | 450   | 3          | 15,23 | 451,2 |
| 4  | 600   | 4          | 20     | 600   | 4          | 20,3  | 604,4 |
| 5  | 750   | 5          | 25     | 750   | 5          | 25,4  | 756,4 |
| 6  | 900   | 6          | 30     | 900   | 6          | 30,47 | 908,6 |
| 7  | 1050  | 7          | 35     | 1050  | 7          | 35,57 | 1061  |
| 8  | 1200  | 8          | 40     | 1200  | 8          | 40,65 | 1212  |
| 9  | 1350  | 9          | 45     | 1350  | 9,01       | 45,75 | 1366  |
| 10 | 1500  | 10         | 50     | 1500  | 10.02      | 50    | 1494  |

Tabel 4.1 Perhitungan dan Pengukuran Sistem

Dari data yang didapat, ada perbedaan hasil pembacaan terhadap nilai pengukuran. Maka dari itu perlu menghitung standar deviasi dan standar error untuk mengetahui toleransi penyimpangan pembacaan dari nilai yang dimasukkan. Berikut ini rumus standar deviasi dan standar error.

$$\sigma = \sqrt{\frac{n \sum_{i=1}^{n} x_i^2 (\sum_{i=1}^{n} x_1)^2}{n(n-1)}}$$
(4.3)

| Keterangan : | σ                          | = Standar Deviasi   |       |
|--------------|----------------------------|---------------------|-------|
|              | n                          | = Ukuran sampel     |       |
|              | $X_i$                      | = Nilai $x$ ke- $i$ |       |
| SE           | $=\frac{\sigma}{\sqrt{n}}$ |                     | (4.4) |
| Keterangan : | SE                         | = Standar Error     |       |
|              | σ                          | = Standar Deviasi   |       |
|              | n                          | = Banyaknya sampel  |       |

4.1 Hasil Pengujian Putaran Motor

Pada tabel 4.2 menampilkan data perbandingan antara RPM dengan data hasil percobaan untuk menghasilkan nilai akurasi pembacaan encoder. Pengujian tersebut telah didapatkan dimana kolom RPM merupakan beberapa titik pengambilan data sedangkan kolom Tes 1 sampai Tes 5 merupakan data yang terbaca pada percobaan yang dilakukan sebanyak lima kali.

Tabel 4.2 Hasil pengujian Putaran Motor

|    |      |       |       | 1 0   | 3     |       |       |      |
|----|------|-------|-------|-------|-------|-------|-------|------|
| No | RPM  | Tes 1 | Tes 2 | Tes 3 | Tes 4 | Tes 5 | SD    | SE   |
| 1  | 150  | 150,2 | 150,2 | 150,1 | 150,2 | 150,3 | 0,25  | 0,11 |
| 2  | 300  | 300,2 | 302,4 | 302   | 302,4 | 302,4 | 2,35  | 1,05 |
| 3  | 450  | 451,2 | 455,5 | 454,2 | 455,5 | 455,6 | 5,5   | 2,46 |
| 4  | 600  | 604,4 | 607,4 | 605,9 | 607,4 | 607,4 | 8,13  | 3,63 |
| 5  | 750  | 756,4 | 759,5 | 759,4 | 759,5 | 759,5 | 11,08 | 4,96 |
| 6  | 900  | 908,6 | 911,9 | 911,2 | 912   | 911,9 | 13,9  | 6,22 |
| 7  | 1050 | 1061  | 1065  | 1063  | 1064  | 1064  | 16,75 | 7,49 |
| 8  | 1200 | 1212  | 1213  | 1214  | 1213  | 1212  | 16    | 7,16 |
| 9  | 1350 | 1366  | 1366  | 1367  | 1366  | 1365  | 20    | 8,94 |
| 10 | 1500 | 1494  | 1493  | 1493  | 1493  | 1494  | 8,25  | 3,69 |

Berikut ini grafik yang dihasilkan dari percobaan diatas :

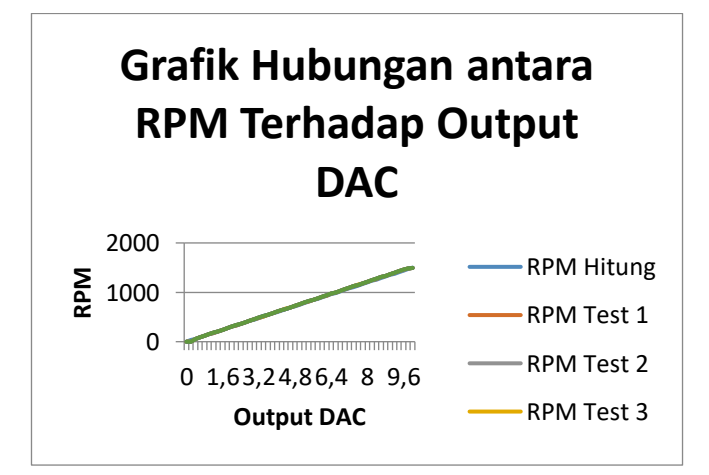

Gambar 4.1 Grafik hubungan antara RPM terhadap Output DAC

Dari grafik diatas dapat ditarik kesimpulan bahwa data pengukuran dengan data hasil pembacaan oleh encoder mengalami banyak perubahan saat mendekati 1500 RPM, sebaliknya pada saat set value RPM kecil, toleransi yang timbul mendekati hasil yang diharapkan. Rata-rata penyimpangan (standar error) hasil pembacaan RPM bisa dihitung sebagai berikut :

Penyimpangan = 
$$\frac{\Sigma SE}{10}$$
  
=  $\frac{45,71}{10}$   
= 4.57 rpm

Jadi rata-rata penyimpangan yang terbaca berkisar  $\pm$  4,57 rpm.

#### 4.2 Hasil Pengujian Frekuensi

Pada tabel 4.3 menampilkan data perbandingan antara frekuensi dengan data hasil percobaan untuk menghasilkan nilai akurasi yang terbaca pada Inverter. Pengujian tersebut telah didapatkan dimana kolom Frekuensi merupakan beberapa titik pengambilan data sedangkan kolom Tes 1 sampai Tes 5 merupakan data yang terbaca pada percobaan yang dilakukan sebanyak lima kali.

| No | F  | Tes 1 | Tes 2 | Tes 3 | Tes 4 | Tes 5 | SD   | SE   |
|----|----|-------|-------|-------|-------|-------|------|------|
| 1  | 5  | 5,05  | 5,05  | 5,05  | 5,05  | 5,04  | 0,06 | 0,03 |
| 2  | 10 | 10,14 | 10,14 | 10,14 | 10,15 | 10,14 | 0,18 | 0,08 |
| 3  | 15 | 15,23 | 15,24 | 15,24 | 15,24 | 15,24 | 0,3  | 0,13 |
| 4  | 20 | 20,3  | 20,33 | 20,33 | 20,33 | 20,34 | 0,41 | 0,18 |
| 5  | 25 | 25,4  | 25,41 | 25,41 | 25,41 | 25,41 | 0,51 | 0,23 |
| 6  | 30 | 30,47 | 30,47 | 30,49 | 30,47 | 30,48 | 0,6  | 0,27 |
| 7  | 35 | 35,57 | 35,58 | 35,58 | 35,58 | 35,6  | 0,73 | 0,33 |
| 8  | 40 | 40,65 | 40,66 | 40,66 | 40,68 | 40,66 | 0,83 | 0,37 |
| 9  | 45 | 45,75 | 45,74 | 45,77 | 45,74 | 45,74 | 0,94 | 0,42 |
| 10 | 50 | 50    | 50    | 50    | 50    | 50    | 0    | 0    |

Tabel 4.3 Hasil Pengujian Frekuensi

Berikut ini grafik yang dihasilkan dari percobaan diatas :

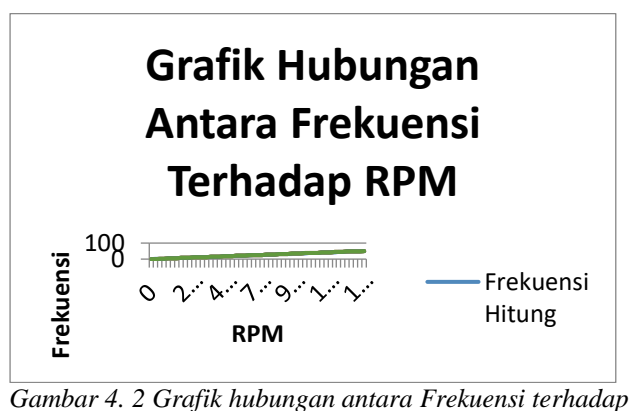

RPM RPM

Dari grafik diatas dapat ditarik kesimpulan bahwa data pengukuran dengan data hasil pembacaan oleh Inverter mengalami banyak perubahan saat mendekati 50 Hz, sebaliknya pada saat set value Hz kecil, toleransi yang timbul hampir mendekati hasil yang diharapkan. Rata-rata penyimpangan (standar error) hasil pembacaan Frekuensi oleh Inverter bisa dihitung sebagai berikut :

Penyimpangan = 
$$\frac{\Sigma SE}{10}$$
$$= \frac{2,04}{10}$$
$$= 0,204 \text{ Hz}$$

Jadi rata-rata penyimpangan yang terbaca berkisar  $\pm\,0,204$  Hz.

#### 4.3 Hasil Pengujian Output DAC

Pada tabel 4.4 menampilkan data perbandingan antara tegangan yang keluar dari modul DAC (Digital to Analog Converter) pada PLC OMRON dengan data hasil percobaan untuk menghasilkan nilai akurasi yang terbaca menggunakan multimeter. Pengujian tersebut telah didapatkan dimana kolom Output DAC merupakan beberapa titik pengambilan data sedangkan kolom Tes 1 sampai Tes 5 merupakan data yang terbaca pada percobaan yang dilakukan sebanyak lima kali.

Tabel 4.4 Hasil pengujian Output DAC

| No | Outt | Tes1 | Tes2 | Tes3 | Tes4 | Tes5 | SE    |
|----|------|------|------|------|------|------|-------|
|    | DAC  |      |      |      |      |      |       |
| 1  | 1    | 0,99 | 0,99 | 0,99 | 0,99 | 0,99 | 0,006 |
| 2  | 2    | 2    | 2    | 1,99 | 1,99 | 2    | 0,002 |
| 3  | 3    | 3    | 3    | 3    | 3    | 3    | 0     |
| 4  | 4    | 4    | 4    | 3,99 | 4    | 4    | 0,001 |
| 5  | 5    | 5    | 5    | 4,99 | 5    | 5    | 0,001 |

# Jurnal Teknologi Elektro, Universitas Mercu Buana ISSN: 2086-9479

| 6  | 6  | 6     | 6     | 5,99 | 6     | 6     | 0,001 |
|----|----|-------|-------|------|-------|-------|-------|
| 7  | 7  | 7     | 7     | 6,99 | 7     | 7     | 0,001 |
| 8  | 8  | 8     | 8     | 7,99 | 8,01  | 8     | 0,002 |
| 9  | 9  | 9,01  | 9,01  | 9    | 9,01  | 9     | 0,003 |
| 10 | 10 | 10,02 | 10,01 | 10   | 10,01 | 10,01 | 0,006 |

Berikut ini grafik yang dihasilkan dari percobaan diatas:

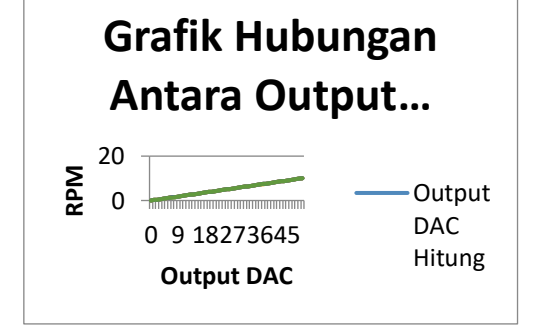

Gambar 4.3. Grafik hubungan antara Output DAC terhadap Frekuensi

Dari grafik diatas dapat ditarik kesimpulan bahwa data pengukuran dengan data hasil pembacaan pada multimeter tidak mengalami perubahan yang signifikan, walaupun masih ada penyimpangan yang sangat kecil disetiap titik pengujian. Rata-rata penyimpangan (standar error) yang dibaca pada multimeter bisa dihitung sebagai berikut :

Penyimpangan = 
$$\frac{\Sigma SE}{10}$$
  
=  $\frac{0,023}{10}$   
= 0,0023 Vdc

Jadi rata-rata penyimpangan yang terbaca berkisar  $\pm 0,0023$  Vdc.

# BAB V KESIMPULAN DAN SARAN 5.1 Kesimpulan

Berdasarkan data yang diperoleh dari hasil percobaan dan pengujian sistem yang telah dilakukan dalam penelitian ini. Maka dapat diperoleh kesimpulan penelitian ini sebagai berikut :

1. Sistem yang dibuat telah bekerja sesuai rancangan, pengontrolan dan monitoring kecepatan putaran motor dapat dikendalikan melalui aplikasi Labview dengan PLC CJ1M melalui Acces Point TP Link.

- 2. Pengujian putaran motor memiliki penyimpangan rata-rata sebesar 4,57 rpm.
- 3. Pengujian frekuensi motor memiliki penyimpangan rata-rata sebesar 0,204 Hz.
- 4. Pengujian tegangan keluaran DAC memiliki penyimpangan rata-rata sebesar 0,0023 Vdc.
- 5. Labview sebagai aplikasi Human Machine Interface mudah digunakan untuk komunikasi dengan PLC, lebih murah secara ekonomis.
- 6. PLC CJ1M dengan modul DAC MAD 42, lebih mudah untuk pengaturan kecepatan motor, dengan hasil lebih linier dari pada meggunakan multispeed dengan menggunakan IO PLC.

### 5.1 Saran

Pada penelitian ini tentu masih banyak mengalami kekurangan dalam penyempurnaan penelitian selanjutnya. Maka saran dari penyusun dalam perbaikan selanjutnya adalah sebagai berikut :

- 1. Grafik yang ditampilkan dalam front panel labview belum sempurna, hasil display masih tidak linier, dikarenakan belum sempurna di pembuatan blok diagram pada labview oleh penyusun.
- Penyimpangan pengukran putaran motor dalam penelitian ini masih cukup besar, dikarenakan penggunaan resolusi encoder yang terlalu kecil. Dalam penelitian ini penyusun menggunakan encoder dengan resolusi 10 pulsa per putaran. Sebaiknya gunakan resolusi yang lebih tinngi, misalnya 60 pulse per rotation.

#### Ucapan Terima Kasih

Alhamdulilah hirobil alamin. Segala puji bagi Allah yang telah memberikan kesempatan dan banyak hal sehingga penelitian ini dapat dikerjakan dengan baik. Tidak lupa juga kami ucapkan terima kasih kepada:

- 1. Dekan Fakultas Teknik Universitas Islam 45 Bekasi, Bapak. H. Sugeng, S.T, M.T.
- 2. Ketua Program Studi Teknik Elektro Universitas Islam 45 Bekasi, Bapak Setyo Supratno, S.Pd, M.T.
- Rekan rekan seluruh Dosen dan Staff di Lingkungan Fakultas Teknik dan khususnya Teknik Elektro Universitas Islam 45 Bekasi.

4. Istri dan anak-anaku yang tercinta, dan semua pihak yang telah membantu dalam penyusunan tulisan ini.

#### Daftar Pustaka

- [1] Nader N. Barsoum, Pin Rui Chin , Ethernet Control AC Motor via PLC Using LabVIEW, Journal Ica, 2011.
- [2] Dedid Cahya Happyanto, Dr, M.T., Mauridhi Hery Purnomo, Prof., Ir., M.Eng., Ph.D, Teknik Kendali Motor Tiga Phasa Berbasis Kecerdasan Komputasional Sebagai Penggerak Mobil Listrik, Graha Ilmu, 2014.
- [3] CJ-series Built-in I/O CJ1M-CPU21/22/23 CPU Units Operation Manual, OMRON, 2003.
- [4] Hugh Jack, Automating Manufacturing System With PLC, 2008.
- [5] SYSDRIVE MX2 Series User's Manual, OMRON, 2010.
- [6] Labview User Manual, National Instrument, 2005.